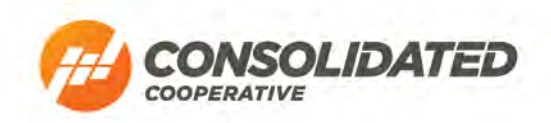

## SmartHub: Two-Factor Authentication y Guide

1. Uki p"kp"qt"tgi kuygt"hqt"Uo ctvJ wd"cvconsolidatedelectriccoop.smarthub.coop/Login

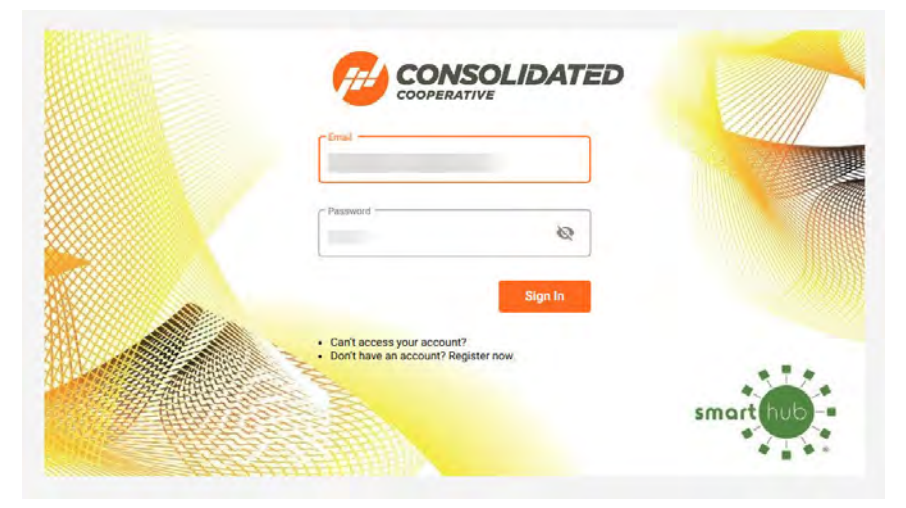

2. Use the drop-down arrows to open the *Settings* menu on the left side of your screen. Select "Two-Factor Authentication" to open the Two-Factor Authentication screen.

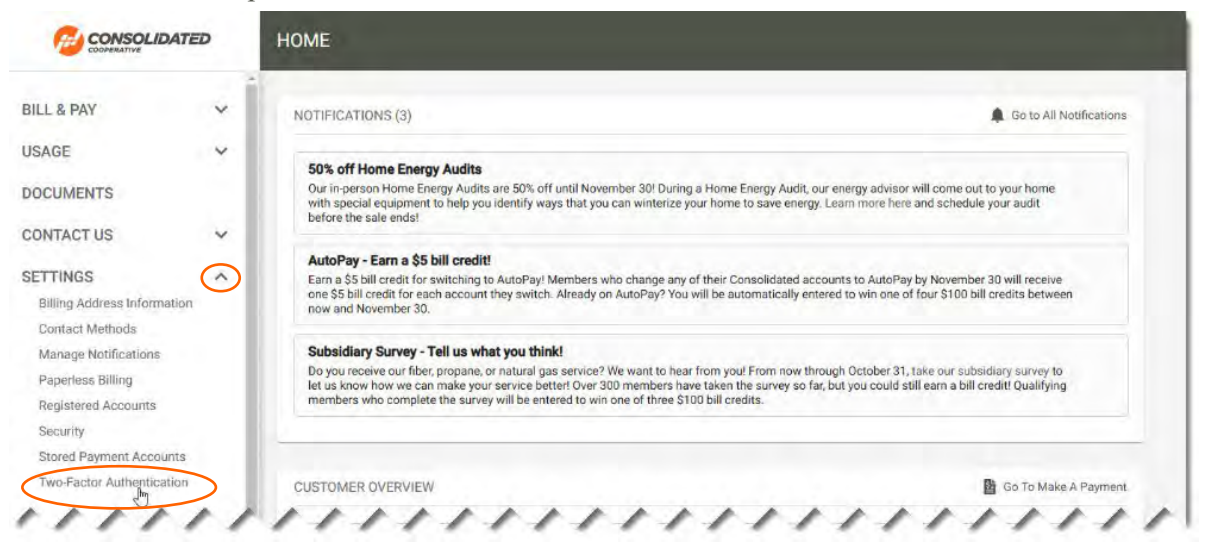

3. Click the check box next to "Enable Two-Factor Authentication" and select your preferred method. You can have a code sent to your phone via text message, or choose to use a one-time code generator app.

| ctor authentication adds an ex<br>ed contact method. | tra level of security to your account. In addition to your email and password, you'll enter a code that is delivered to your |
|------------------------------------------------------|----------------------------------------------------------------------------------------------------|
| ble Two-factor Authentication                        | 1*                                                                                                    |
| ct a Contact Method                                  | $\overline{(}$                                                                                                    |
| ct a Contact Method                                  |                                                                                                    |

## **One-Time Code Generator App Instructions**

1. Select "One-Time Code Generator App" from the dropdown menu.

| O-FACTOR AUTHENTIC                   | ATION                                                                                                    |
|--------------------------------------|----------------------------------------------------------------------------------------------------|
| un factor authentication adds on out | re lovel of accusity to your account to addition to your amail and accounted you'll enter a code that is delivered to your  |
| referred contact method.             | ra rever or security to your account, in audition to your emain and password, you'll enter a code that is delivered to your |
| Enable Two-factor Authentication     | *                                                                                                    |
| Select a Contact Method *            |                                                                                                    |
| Email                                |                                                                                                    |
| One-time Code Generator App          |                                                                                                    |
|                                      |                                                                                                    |
| Text Message                         |                                                                                                    |

2. Set up your authenticator app by scanning the QR code with your mobile device and entering the onetime code that your app provides for SmartHub (or "consolidatedelectriccoop"). Click the "Continue" button to finish setting up Two-Factor Authentication.

**IMPORTANT:** If you do not already have a one-time code generator app like Google Authenticator or FreeOTP Authenticator, you will need to install one on your mobile device.

| In the contract method, an extra level of security to your account. In addition to your email and password, you'll enter a code that is delivered to you account. In addition to your email and password, you'll enter a code that is delivered to you account. In addition to your email and password, you'll enter a code that is delivered to you account. In addition to your email and password, you'll enter a code that is delivered to you account. In addition to your email and password, you'll enter a code that is delivered to you account. In addition to your email and password, you'll enter a code that is delivered to you account. In addition to your email and password, you'll enter a code that is delivered to you account. In addition to your email and password, you'll enter a code that is delivered to you account. In addition to you are mail and password, you'll enter a code that is delivered to you account. In addition to you are mail and password, you'll enter a code that is delivered to you account. In addition to you are mail and password, you'll enter a code that is delivered to you and you are mail and password you'll enter a code and enter it below. You will only account and you are mail and password you'll enter a code and enter it below. You will only account and you are mail and password you'll account and you are mail and password you'll account and you are mail and you are mail and you | TWO-FACTOR AUTHENTICATION                                                                                                    |                                                                                                    |
|----------------------------------------------------------------------------------------------------|----------------------------------------------------------------------------------------------------|----------------------------------------------------------------------------------------------------|
| Form your code app, scan this one-time QR to generate a verification code and enter it below. You will only need to do this setup process once.         Image: Comparison of the comparison of the comparison o                                                       | Two-factor authentication adds an extra level of security preferred contact method.  Enable Two-factor Authentication *  Select a Contact Method *  One-time Code Generator App | to your account. In addition to your email and password, you'll enter a code that is delivered to your |
| Verification Code *<br>092221 I                                                                                                    | From your code app, scan this one-time QR to generate a verification code and enter it below. You will only need to do this setup process once.                                 |                                                                                                    |
| Continue                                                                                                    | Verification Code *                                                                                                    | Continue                                                                                               |

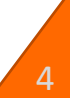

3. Congratulations! Two-Factor Authentication is now set up, and your account is more secure.

| authentication code will be sent to this contact me | ethod each time you sign in. |        |  |
|-----------------------------------------------------|------------------------------|--------|--|
| Contact Method                                      | Contact                      | Action |  |
| Dne-time Code Generator App                         | One-time Code Generator App  | 1      |  |

- 4. When Two-Factor Authentication is active, you will be prompted to enter a new one-time code from your code generator app each time you log in.
  - a. If you are using a device that no one else has access to, like a secure home computer, you can select "Don't ask me again on this device" and SmartHub will no longer require Two-Factor Authentication when accessing your account from that device. We *do not* recommend selecting this checkbox if you are using a public computer or a device that others may be able to access.

| Authentication code available in your one-time password application. |                |
|----------------------------------------------------------------------|----------------|
| Don't ask me again on this device                                    |                |
|                                                                      | smart hub      |
|                                                                      | * <b>*</b> * * |